## **Qualtrics Access**

## For Faculty:

- 1. Go to coastalcarolina.qualtrics.com.
- 2. Follow all prompts to login with your University credentials.
- 3. Begin creating surveys.

## For Students:

- 1. Go to coastalcarolina.qualtrics.com.
- 2. Follow all prompts to login with your University credentials.
- 3. In the upper right corner, click on the icon with your initial.

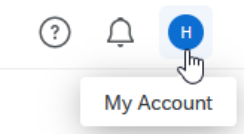

## 4. Choose "Account Settings"

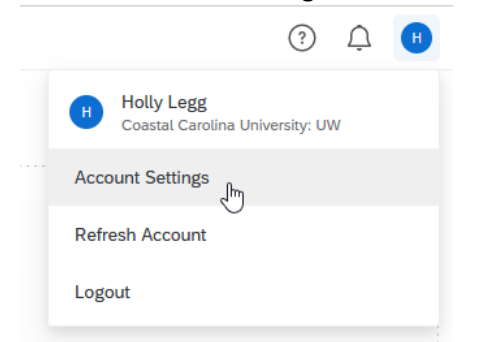

5. Select "Upgrade Account" in the top menu bar.

| XM =          | My Account      |               |               |
|---------------|-----------------|---------------|---------------|
| User Settings | Upgrade Account | Account Usage | Qualtrics IDs |
|               |                 |               |               |

6. Enter the upgrade code STUOGFHJUNQVJD, then click "Upgrade Account"

| Upgrade Account<br>You may upgrade your account at any time to take advantage of extra features and capabilities. Please contact your Qualtrics account administrator for details. |                 |  |
|----------------------------------------------------------------------------------------------------|-----------------|--|
| Upgrade Code:                                                                                                    | STUOGFHJUNQVJD  |  |
|                                                                                                    | Upgrade Account |  |

7. This is now an active CCU student account capable of working within the system for a one-year period; extensions may be arranged as needed.

NOTE: It is important that if a survey created by a student is going to be distributed, the sponsoring faculty member must first create the shell of the survey (no more than clicking "Create a Survey" and giving it a name) and then share it with student. This is because student accounts do not have the ability to distribute surveys.

FACULTY - If there are questions, please submit a ticket at <u>https://5000.coastal.edu/</u> under organization 4-Institutional Research, Assessment and Analysis. Choose the "Survey" queue and select "Qualtrics" under Category.

STUDENTS – Direct inquiries to irsurvey@coastal.edu.